## Protocolo de Selección Aleatoria Estratificada de la Asamblea de Ciudadanos

La selección se completó en vivo en el Comité del Programa y Políticas del Consejo de la UICN, 23 mayo 2023, utilizando Microsoft Excel, sin macros, y un protocolo de clasificación aleatoria estándar.

**Enfoque general**: Todos los Miembros se estratificaron por región y categoría de membresía en columnas, y una columna paralela se llenó con números aleatorios entre 0 y 1 (por ejemplo: 0,260181139). Luego, todas las columnas se ordenaron por filas para ordenar los números aleatorios de menor a mayor, lo que reorganizó aleatoriamente el orden de los Miembros en cada columna, y se seleccionó el primer nombre de Miembro en la columna ordenada.

## Configuración de la hoja de cálculo:

- 1. En una hoja Excel, los Miembros de la UICN se estratificaron por región y categoría de membresía en 16 columnas, cada una codificada por colores de manera alterna (Columnas A a P). La fila 1 correspondía a los encabezados:
  - a. es decir: la columna A contenía todos los Miembros de la Categoría A de la región África codificados en verde claro;
  - b. la columna B contenía todos los Miembros de las Categorías B y C de la región África codificados en azul claro;
  - c. La columna C contenía todos los Miembros de la Categoría A de la región Europa del Este y Asia Central y del Norte codificados en azul claro;
  - d. La columna D contenía todos los Miembros de las Categorías B y C de la región Europa del Este y Asia Central y del Norte codificados en verde claro
  - e. La columna E contenía todos los Miembros de la Categoría A de la región Meso y Sudamérica codificados en verde claro;
  - f. La columna F contenía todos los Miembros de las Categorías B y C de la región Meso y Sudamérica codificados en azul claro
  - g. Etc.
- 2. La columna Q se configuró para elegir el género solicitado de las columnas codificadas en verde claro.
  - a. Q2 = "Mujer"
  - b. Q3 ="Hombre"
- 3. La columna R era la columna aleatoria. Inicialmente vacía, se llenó con números aleatorios usando una fuente no identificada durante el proceso.
- 4. La celda U2 contenía la fórmula "=rand()" que se pegó en las celdas de la columna aleatoria (columna R)

## Protocolo de selección predefinido:

Varios pasos se relacionaron con evitar que Excel vuelva a calcular los números aleatorios una vez asignados.

- Cambiar las opciones de cálculo a "Manual". Cinta de opciones > Fórmulas > Cálculo > Opciones de cálculo. Esto evita que los números aleatorios se vuelvan a calcular en Excel
- 2. Copiar la "fórmula aleatoria" en U2 y pegarla en la columna "aleatoria" (R2:R255), de modo que llene las celdas grises (Columna R) con la fórmula "=rand()".
- Calcular los números aleatorios: Cinta de opciones > Fórmulas > Cálculo > Calcular ahora. Esto aplica la fórmula "=rand()" a R2:R255, llenando cada celda con un número aleatorio diferente comprendido entre 0 y 1.
- 4. Sin volver a hacer clic, presionar Control + C para copiar esa columna y guardar sus valores, para que sólo se calculen una vez.

- 5. Hacer clic derecho y pegar esa columna como valores estáticos (segunda opción desde la izquierda con 123). *Esto evita que los números aleatorios se vuelvan a calcular.*
- 6. Seleccionar las columnas A a R y ordenar de forma "aleatoria". Cinta de opciones > Datos > Ordenar y filtrar > Ordenar > Orden aleatorio > Valores > Crecientes. *Esto ordena las filas de cada columna según los números aleatorios de la columna R.*
- 7. La primera entrada de cada columna que no sea vacía corresponde al participante seleccionado para esa Región y Tipo de Membresía. Si fuera necesario, los participantes de reserva se podrán seleccionar por orden dentro de cada columna.
- 8. El género solicitado para todas las columnas de color verde claro se determinará por la primera aparición del género deseado en la columna Q. A las columnas de color azul claro se les asignará la alternativa.